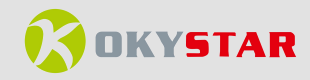

# PANTALLA TÁCTIL CAPACITIVA 7" CON HDMI PARA RASPBERRY PI 2/3/4/5

# **OKY4038-2**

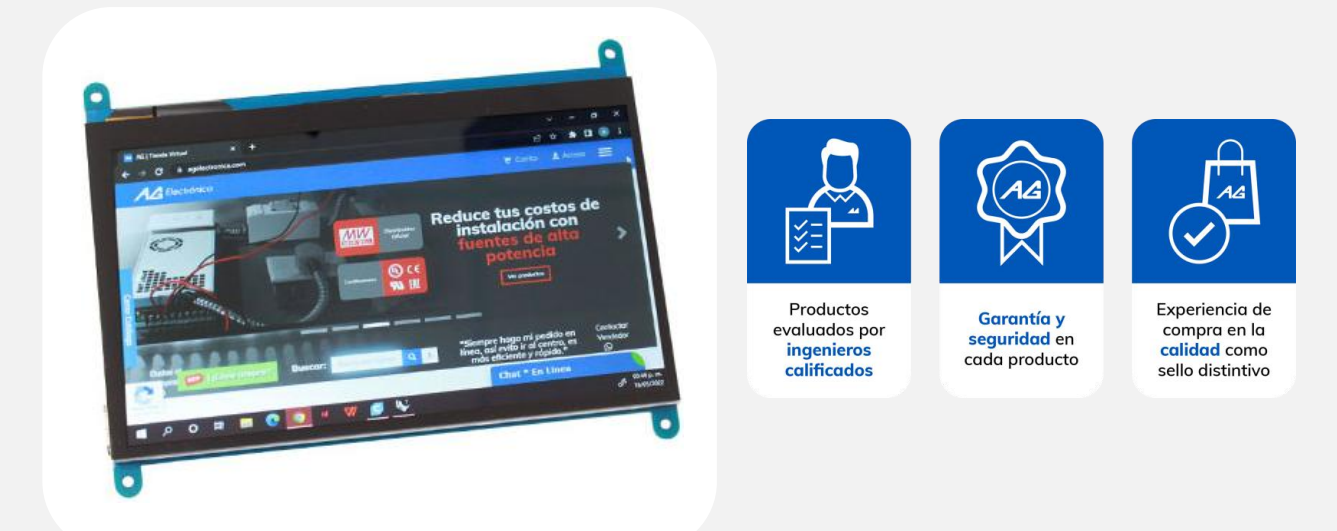

# Descripción

Pantalla táctil capacitiva de 7 pulgadas tiene una resolución de 1024×600 píxeles. Se puede conectar directamente a una Raspberry Pi, así como a cualquier otro dispositivo que cuente con salida HDMI con la resolución de la pantalla.

### Características

- Es utilizado como una pantalla para Raspberry Pi 2/3/4/5 compatible con los sistemas operativos Raspbian, Ubuntu, Kali-Linux, Kodi, win 7/8/10 IOT.
- Funciona como un monitor de PC.
- Contiene interruptor de Backlight para ahorro de energía.

| Especificaciones técnicas |                      |  |  |  |
|---------------------------|----------------------|--|--|--|
| Татаño                    | 7 pulgadas           |  |  |  |
| Resolución                | 1024 x 600 píxeles   |  |  |  |
| Toque capacitivo          | 5 puntos             |  |  |  |
| Dimensiones               | 164.9 mm x 124.27 mm |  |  |  |
| Peso                      | 380 g                |  |  |  |

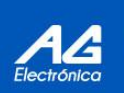

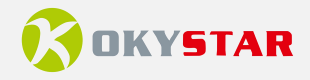

# Contenido

- 1 Pantalla touch 7 pulgadas.
- 1 Cable HDMI para señal de video.
- 1 Adaptador HDIM para Raspberry Pi.
- 1 Cable USB.
- 4 Tornillos y 4 tuercas para instalación.
- 1 CD para instalación (drivers y sistemas operativos).

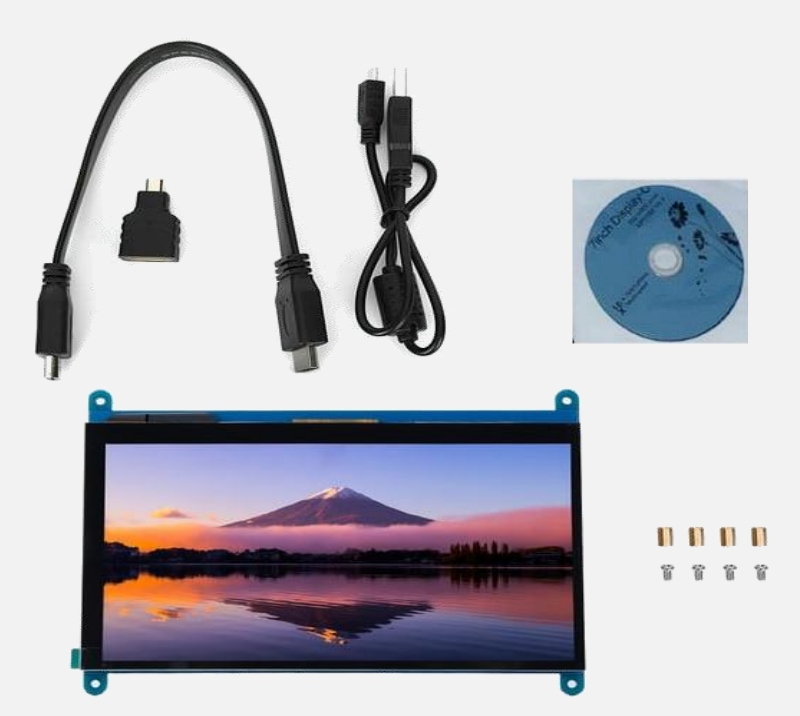

#### **Puertos**

**1-** Interruptor Backligth o interruptor de encendido de la retro-iluminación: controla el encendido y apagado de la retro-iluminación para ahorrar energía.

**2-** y **3-** Conectores USB táctil/fuente de alimentación: para la fuente de alimentación y la salida táctil, las funciones de ambos son las mismas, solo puede usar una de ellas.

4- Interfaz HDMI: para conectar la tarjeta base y el monitor LCD a la transmisión HDMI

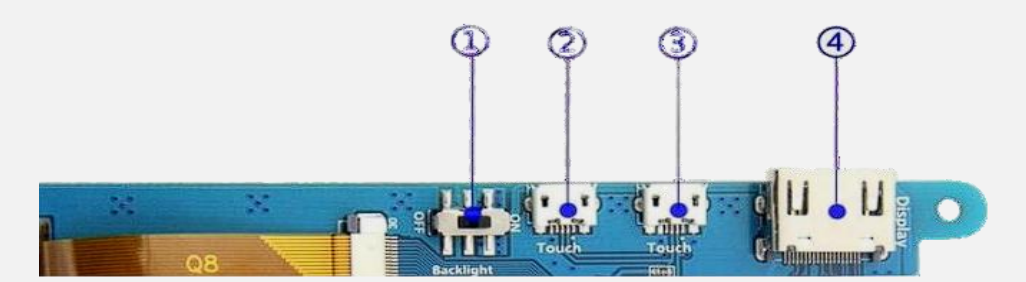

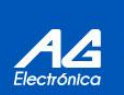

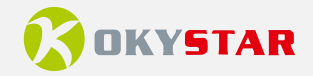

#### Primeros pasos

Antes de realizar la conexión con la pantalla táctil, debemos de tener pre-instalado el sistema operativo Raspbian (Raspberry Pi OS) o Bookworm en una micro SD la cual se insertará directamente a la tarjeta Raspberry, si no cuenta con el sistema operativo se puede descargar directamente desde el siguiente enlace: <u>https://www.raspberrypi.com/software/</u>

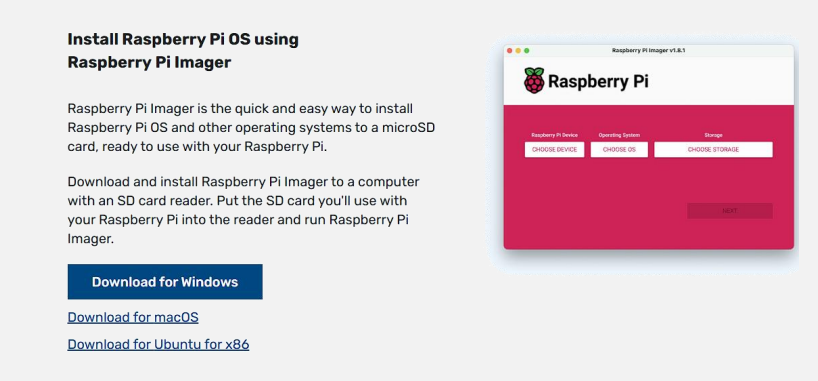

- Encender el interruptor de Backligth
- Conectamos el cable HDMI en el puerto de la pantalla táctil y el otro extremo al puerto de la tarjeta Raspberry, si tiene problemas con la compatibilidad de los puertos utilice el adaptador.
- Haciendo uso del cable USB que se incluye se conecta uno de los extremos al puerto Touch de la pantalla táctil y el otro extremo a un puerto USB de la tarjeta Raspberry Pi

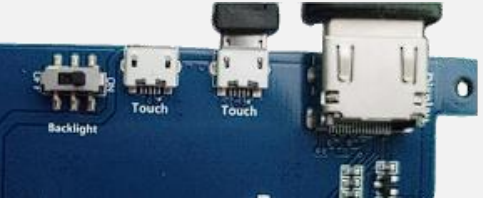

 Conectamos el eliminador de la Raspberry para poder energizar la tarjeta y así finalmente encenderla y poder proyectar a la pantalla táctil

Nota: Se debe de hacer uso de un teclado físico para poder escribir en la pantalla, pero de igual forma podemos descargar un teclado virtual para la pantalla haciendo uso del siguiente enlace: <u>https://ozzmaker.com/virtual-keyboard-for-the-raspberry-pi/</u>.

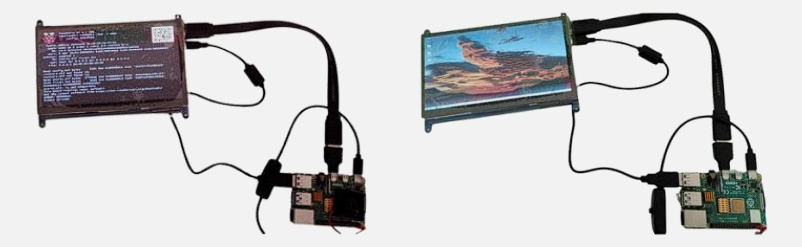

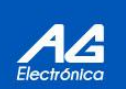

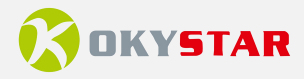

#### **Recursos CD y enlaces directos**

#### Manuales

7inch HDMI Display-B User Manual(En) 7inch HDMI Display-B User Manual(En).docx (sigmaelectronica.net) How to install the LCD driver V1.2 How to install the LCD driver V1.2.pdf (lcdwiki.com) How to install matchbox-keyboard Matchbox Keyboard - Raspberry Pi Touchscreen Keyboard | The Pi Hut How to use Raspberry Pi(Download,Format,Burn,SSH,PuTTy)-V1.0.pdf> lcdwiki.com/res/PublicFile/How to use Raspberry Pi(Download, Format, Burn, SSH, Pu TTy)-V1. 0. pdf Driver para Raspberry Pi 7 Inch TFT Touch Screen LCD Monitor for Raspberry Pi+Driver - Raspberry Pi Forums LCD-show.tar.gz>Software auxiliar How to use LCD driver - Geekworm Wiki Panasonic SDFormatter SD Formatter 2.0 | SD Memory Card | Digital AV | Support | Panasonic Global Win32DiskImager <u>Win32 Disk Imager - Download [Official Site]</u> PuTTY Download PuTTY - a free SSH and telnet client for Windows

| Imagen                    | Versión    | Soporta                            | Contraseña                                            |                                                                                                    |
|---------------------------|------------|------------------------------------|-------------------------------------------------------|----------------------------------------------------------------------------------------------------|
| Raspbian                  | 2022-04-04 | PI4/PI3B+/PI3/<br>PI2/ZERO/ ZERO W | PI2/ZERO/ ZERO<br>W user:pi<br>password:<br>raspberry | MPI7001-7inch-B-2022-<br>04-04-raspios-<br>bullseye armhf.7z<br>MPI7001-7inch-B-2022-<br>04-04-raspios-<br>buster armhf.7z              |
| Ubuntu MATE               | 22.04      | PI4,PI3B+,PI3,P I2                 | user:pi password:<br>raspberry                        | MPI7001-7inch-B ubuntu-<br>mate-22.04- desktop-<br>armhf+raspi.7z MPI7001-<br>7inch-B ubuntu-mate-<br>22.04- desktop-<br>armhf+raspi.7z |
| Kali Linux<br>RaspberryPi | 2022.1     | PI4B,PI3B+,PI3, PI2                | user: kali<br>password: kali                          | MPI7001-7inch-B-<br>kali linux-2022.1<br>MPI7001-7inch-B-<br>kali linux-2021.2                                                          |

| <b>AG Electrónica SAPI de CV</b><br>República de El Salvador 20 Piso 2, Centro<br>Histórico, Centro, 06000 Ciudad de México,<br>CDMX<br>Teléfono: 55 5130 7210 | Realizó | Adrián Jesús Beltrán Cruz       | SERTIFIC CERTIFICO    |
|----------------------------------------------------------------------------------------------------|---------|---------------------------------|-----------------------|
|                                                                                                    | Revisó  | Ing. Jesús Daniel Ibarra Noguez | ISO                   |
|                                                                                                    | Fecha   | 10/07/2024                      | COMPANT MAGEMENT STST |

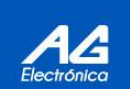